## 各種集団検診・医療機関検診 メールフォームからの申込手順

メールフォームからのお申込には、以下の2つの方法があります。

## 1 利用者登録せずに申し込み

メリット:利用者登録しての申込よりも、初回の手続きは短くなります。 デメリット:複数の検診や公民館講座に申し込む場合は、毎回以下の手続きが必要となります。

く申請の流れ>

- ①「利用者登録せずに申し込む方はこちら」をクリックします。
- ②「利用規約」を読み、「同意する」をクリックします。
- ③メールアドレスを入力します。(確認を含め、2か所に同じメールアドレスを入力します)
- ④「完了する」をクリックします。
- ~入力したメールアドレスに、メールが送信されます。~
- ⑤メールに記載されている、メールフォーム入力画面へのアドレスをクリックします。
- (PC・スマートフォン用と携帯電話用の2種類のアドレスがあります。)
- ⑥メールフォーム入力画面に進み、氏名、住所、電話番号などの基本情報と、申込内容を入力していき ます。

## 2 利用者登録して申し込み

メリット:・一度利用者情報を登録すれば、その後は利用者 ID・パスワードを入力するだけで、

- すぐに申込画面まで進むことができます。
  - ・メールフォームへの入力時に、氏名、住所、電話番号などの基本情報が自動入力されるので、
  - メールフォームへの入力が簡素化されます。
- デメリット:利用者登録があるため、初回のみ、利用者登録せずに申し込む場合よりも手続きが多くなります。

<申込の流れ>

- 「利用者登録される方はこちら」をクリックします。
- ②「利用規約」を読み、「同意する」をクリックします。
- ③メールアドレス(登録したメールアドレスが、利用者 ID となります)を入力します。(
- (確認を含め、2か所に同じメールアドレスを入力します。)
- ④「登録する」をクリックします。
- ~入力したメールアドレスに、メールが送信されます。~
- ⑤メールに記載されている、利用者登録画面へのアドレスをクリックします。
- (PC・スマートフォン用と携帯電話用の2種類のアドレスがあります)

⑥利用者登録画面で名前、住所、電話番号の他、パスワードを入力して、「登録する」をクリックします。

~登録完了メールがアドレスに送られてきます。(登録完了メールには利用者 ID、パスワードは記載されていません。 上記③で入力したメールアドレスが「利用者 ID」に、⑥で登録したパスワードが「パスワード」となります。~

```
利用者 ID : ③で入力したメールアドレス
パスワード : ⑥で登録したパスワード
```

## 以上で利用者登録は完了となります。

- ⑦再び、検診案内ページの「申込メールフォーム」をクリックし、「既に利用者登録がお済みの方」の項目に、利用者ID・パスワードを入力し、「ログイン」を押します。
- ⑨「利用規約」をお読みいただき、「同意する」をクリックします。
- ⑩メールフォーム入力画面に進み、氏名、住所、電話番号などの基本情報と、申込内容を入力していきます。 (利用者登録をした場合、氏名・住所・電話番号などの基本情報は、すでに入力済となっており、入力の手間が 省略されます。)